DEMO: OpenID Connect

Primer demo: OpenID Connect

GeneXus

| GENEXUS<br>ACCESS MANAGER |                     | USERS ROLES                                                                                                    | SETTINGS- |
|---------------------------|---------------------|----------------------------------------------------------------------------------------------------|-----------|
|                           | Authentication Type |                                                                                                    |           |
|                           | Туре                | (select)<br>(select)<br>Apple<br>Custom<br>External Web Service<br>Facebook<br>GAM Remote<br>GAM Remote<br>GAM Remote Rest<br>Google<br>One Time Password<br>Outh 2.0<br>Twitter<br>WeChat |           |

Para esta demo, utilizaremos el protocolo Oauth 2.0 en GAM. Nuestro proveedor de identidad será Azure Active Directory a través de Microsoft.

Asumiremos que la configuración desde el lado de Azure ya se realizó correctamente y no entraremos en detalle de la misma. Para ver como realizarla puede encontrar en la Wiki de GeneXus un articulo detallado sobre esto.

En primer lugar, debemos crear un nuevo Tipo de autenticación GAM Oauth 2.0 y definir los conceptos básicos, como lo es el Nombre, Descripción, etc.

| General     | Authorization | Token | User Information |       |                                                 |  |
|-------------|---------------|-------|------------------|-------|-------------------------------------------------|--|
| Client Id   |               | Tag   | client_id        | Value | 2d55e4aa-22c6-476e-acc6-8f3728018bc9            |  |
| Client Sec  | ret           | Tag   | client_secret    | Value |                                                 |  |
| Redirect U  | RL            | Tag   | redirect_uri     | Value | http://localhost:8080/GAMCourseJavaEnvironment/ |  |
| Custom Re   | edirect URL?  |       | C                | )     |                                                 |  |
| Redirect to | authenticate? |       | C                | )     |                                                 |  |

En la pestaña General, se debe definir lo siguiente: Primero seteamos el Client ID y Client Secret que obtenemos desde Azure. La URL de redireccion debe ser la URL Base del Backend de nuestra aplicación.

Como comentamos en el video anterior, no marcaremos la opción Redireccionar para autenticar ya que queremos loguearnos desde el GAM mismo.

| General <u>Authorization</u> | Token User Info | rmation             |              |               | https://login.mic | rosofton | line.com/{tenat}/oauth2/v2.0/authorize |
|------------------------------|-----------------|---------------------|--------------|---------------|-------------------|----------|----------------------------------------|
| URL                          |                 | https://login.micro | softonline.c | on            | pauth2/v2.0/auth  | orize    |                                        |
|                              |                 |                     |              |               |                   |          | Advanced configuration                 |
| ResponseType                 |                 |                     | Tag          | response_type |                   | Value    | code                                   |
| Scope                        |                 |                     | Tag          | scope         |                   | Value    | https://graph.microsoft.com/user.read  |
| State                        |                 |                     | Tag          | state         |                   |          |                                        |
| Include Client Id            |                 |                     |              |               |                   |          |                                        |
|                              |                 |                     |              | :             |                   |          |                                        |
| Response                     |                 |                     |              |               |                   |          |                                        |
| Access Code Tag              |                 | code                |              |               |                   |          |                                        |
| Error Descriprion Tag        |                 | error_descripti     | on           |               |                   |          |                                        |

Ahora nos dirigimos a la pestaña Authorization.

Acá debemos setear la URL de Azure obtenida desde su portal, la cual luce de la siguiente manera.

Lo segundo a modificar, debe ser el Scope, el cual debe contener la URL que vemos en pantalla.

El resto queda todo por defecto.

GeneXus

| General Authorization Token User               | Information    | iormation https://login.microsoftonline.com/{tenat}/oauth2/v2.0 |                  |              |        |                                   |
|------------------------------------------------|----------------|-----------------------------------------------------------------|------------------|--------------|--------|-----------------------------------|
| URL https://login.microsoftonline.co           |                |                                                                 | com/             | oauth2/v2.0/ | /token |                                   |
|                                                |                |                                                                 |                  |              |        | Advanced configuration            |
| Token Method                                   | POST 🗸         |                                                                 |                  |              |        |                                   |
| Header                                         |                | Tag                                                             | Content-type     |              | Value  | application/x-www-form-urlencoded |
| Include Authentication header?                 |                | Method                                                          | Basic 🗸          | Realm        |        |                                   |
| Include Authorization header with Basic value? |                |                                                                 | D                |              |        |                                   |
| Grant Type                                     |                | Tag                                                             | grant_type       |              | Value  | password                          |
| Additional Parameters                          | scope=https:// | graph.microsof                                                  | ft.com/user.read |              |        |                                   |
|                                                |                |                                                                 |                  |              |        |                                   |

En la pestaña Token, nuevamente seteamos la URL de Azure obtenida desde su portal, la cual luce de la siguiente manera.

El resto queda por defecto, excepto los campos Grant Type y Additional Parameters, los cuales seteamos con lo que vemos en pantalla.

Cabe aclarar que esto ultimo solo se debe cambiar cuando queremos que no se redirija al momento de loguearse y se realice desde el login de GAM. En caso contrario, el Grant Type deben dejarlo con el valor por defecto (que es *authorization\_code*) y sin parámetros adicionales.

El resto de las opciones quedan configuradas por defecto.

|                             |         | User Email Tag          | mail              |                        |
|-----------------------------|---------|-------------------------|-------------------|------------------------|
| General Authorization Token | User In | User Verified Email Tag |                   |                        |
| URL                         |         | User External Id Tag    | id                | -                      |
|                             |         | User Name Tag           | userPrincipalName | Advanced configuration |
| User Info Method            |         | User First Name         | Tag givenName     |                        |
| Header                      |         | User Last Name          | Tag surname       | arset=utf-8            |
|                             |         | User Gender             | Tag gender        |                        |
| Include Access Token        |         | User Birthday Tag       | birthday          |                        |
| Include Client Id           |         | User URL Image Tag      | picture           |                        |
| Include Client Secret       |         | User URL Profile Tag    | link              |                        |
| Include User Id             |         | User Language Tag       | locale            |                        |
|                             |         | User Time Zone Tag      | timezone          |                        |
|                             |         | Error Description Tag   | message           |                        |

Finalmente, en la pestaña User Information, aquí simplemente seteamos la URL que vemos en pantalla (también obtenida desde Azure) y no incluimos nada.

De esta forma es como se crea el usuario en el GAM local, y es desde donde se mapea la obtención de la información del usuario según el IDP configurado. El IDP debe retornar un identificador único de usuario, el cual se debe configurar en "User External Id Tag", y por este es que en los sucesivos login de GAM se tiene certezas de que se está autenticando el mismo usuario.

El resto de los parámetros, los seteamos como vemos en pantalla.

Con esto concluimos la configuración.

| L                 | OGI                    | N              |  |
|-------------------|------------------------|----------------|--|
| Log on to         | openid                 | ~              |  |
| User name         |                        |                |  |
| Password          |                        |                |  |
| Keep me           | logged in              |                |  |
|                   | SING IN                |                |  |
| FORGOT Y<br>or cr | OUR PASS<br>eate an ac | WORD?<br>count |  |
| OR USE            |                        | ₿              |  |

Ahora simplemente basta con ir al Login, seleccionar loguearnos con el tipo de autenticación recién creado e ingresar las credenciales de un usuario definido en Azure.

Eso es todo.

# DEMO: IDP

Segunda demo: IDP.

| General Rem        | WEB (Identity Provider, SSO)        |                                                                       |
|--------------------|-------------------------------------|-----------------------------------------------------------------------|
| Client ID          | Allow authentication?               | 2                                                                     |
| Client secret      | Ore estimated                       |                                                                       |
| Oauth single user  | Can get user roles?                 |                                                                       |
| WEB (Identity      | Can get user additional data?       | 0                                                                     |
| Allow authenticati | Can get session initial properties? |                                                                       |
| REST OAUT          | Image URL                           |                                                                       |
| Allow authenticati |                                     |                                                                       |
|                    | Local login URL                     | http://localhost:8080/AppIDPJavaEnvironment/com.appidp.gamremotelogin |
|                    | Callback URLs                       | http://localhost:8080/App1JavaEnvironment                             |

Para esta demo, volveremos a utilizar el protocolo Oauth 2.0. El GAM a través de el, será nuestro proveedor de identidad.

En primer lugar, debemos configurar nuestra aplicación GAM definida en el servidor del IDP que interactuará como el proveedor.

Para esto, debemos dirigirnos a la pestaña "Remote Authentication" en las configuraciones de la aplicación desde el Backend de GAM. Acá nos guardamos el Client ID y Client Secret para setearlos luego en la aplicación cliente.

Luego, debemos marcar la opción de permitir la autenticación en el apartado WEB (Identity Provider, SSO). Allí, se puede indicar si se quiere compartir con el Cliente los roles de los usuarios, la información adicional, etc.

Lo importante a mostrar en la demo, son las URL de login local y callback. La primera debe corresponder al Web Panel GAMRemoteLogin de la KB, quien será la que realice el proceso de login en el IDP. La segunda, debe ser el path de la aplicación cliente desde donde se invocará al IDP la cual será llamada después de que haya terminado el proceso de Login. Este ultimo parámetro puede estar compuesto por mas de una URL, las cuales deben ser separadas por punto y coma.

Obviamente es en este GAM donde se deben tener definidos los usuarios que serán utilizados para loguearse en el IDP.

Teniendo esta configuración y un usuario creado, ya finalizamos el proceso desde el lado del IDP.

| GENEXUS<br>ACCESS MANAGER | USERS ROLES SETTINGS- |       |
|---------------------------|-----------------------|-------|
| Authentication Types      | Q Try a Search        | + ADD |
|                           |                       |       |

| GENEXUS<br>ACCESS MANAGER | USERS ROLES SETTINGS+                                                                                                    |
|---------------------------|----------------------------------------------------------------------------------------------------|
| Authentication Type       |                                                                                                    |
| Type                      | (select)<br>(select)<br>Apple<br>Custom<br>External Web Service<br>Facebook<br>GAM Remote Rest<br>Google<br>One Time Password<br>Oauth 2.0<br>Saml 2.0<br>Twitter<br>WeChat |

Veamos el lado del Cliente.

El primer paso es dirigirnos a Tipos de Autenticación desde el menú del backend de GAM, y crear uno de tipo GAM Remote.

| Authentication Type |                                  |
|---------------------|----------------------------------|
| Туре                | GAM Remote                       |
| Name"               | gamremote                        |
| Function            | Only Authentication              |
| Enabled?            |                                  |
| Description         | gamremote                        |
| Small image name    |                                  |
| Big image name      |                                  |
| Impersonate         | (none) 🗸                         |
| Client Id.*         | b62c8a436ca34614821066e7d1c94ff8 |
| Client Secret*      |                                  |

Lo importante a configurar aquí es lo siguiente:

La propiedad Function, la setearemos en Only Authentication dado que en el lado del servidor de IDP no le indicamos que se compartan los roles de usuario. En caso de que pongamos la otra opción, Autenticacion y roles, al momento de loguearnos nos devolverá un error.

Lo siguiente a configurar, son el Client Id y Client Secret que nos guardamos desde el IDP.

GeneXus

| Local site URL*                     | http://localhost:8080/App1JavaEnvironment   |                           |            |  |
|-------------------------------------|---------------------------------------------|---------------------------|------------|--|
| Custom callback URL?                |                                             |                           |            |  |
| Add gam_user_additional_data scope? |                                             | Add gam_session_initial_p | rop scope? |  |
| Additional Scope                    |                                             |                           |            |  |
| Remote server URL*                  | http://localhost:8080/AppIDPJavaEnvironment |                           |            |  |
| Private encription key              |                                             |                           |            |  |
| Repository GUID                     |                                             |                           |            |  |
| Validate external token             |                                             |                           |            |  |

\$Server/<Base\_URL>

Posteriormente configuraremos la propiedad "Local site URL" con la dirección de nuestra aplicación cliente, la misma que ya especificamos en la Callback URL en el servidor; también la propiedad "Remote server URL" con la dirección del IDP, siguiendo el formato que vemos en rojo.

Como comentarios adicionales:

La propiedad "Add gam\_user\_additional\_data scope?" **debe activarse cuando queremos pasar datos adicionales del usuario**. En el lado del servidor, se debe seleccionar la propiedad Permitir autenticación, en la sección Web (Proveedor de identidad, SSO).

La propiedad "Add gam\_session\_initial\_prop scope?" consiste en pedirle al IDP que devuelva al cliente las propiedades iniciales establecidas dinámicamente en el inicio de sesión. Por supuesto, en el IDP también se debe configurar que se envíe esta información.

Finalmente, la propiedad "Validate External Token" valida el vencimiento de la sesión según la expiración del token y lo renueva automáticamente sin tener que realizarlo nosotros manualmente.

| LOGIN                                         |
|-----------------------------------------------|
| User name                                     |
| Password                                      |
| Keep me logged in                             |
| SIGN IN                                       |
| FORGOT YOUR PASSWORD?<br>or create an account |
| USE                                           |
| Sig                                           |

A efectos de la demo, creamos un Web Panel en la aplicación Cliente, donde nos muestra los datos del usuario logueado. Obviamente este objeto tiene activado la seguridad integrada con valor Autenticación.

Cuando queremos acceder a el, dado que no estamos logueados nos redirige al login.

Veamos que ahora que tenemos definido el tipo de autenticación Oauth, desde el login tenemos la opción de acceder a través de esa misma.

| 🗮 Remote Login | × +                              |                                    |                               |
|----------------|----------------------------------|------------------------------------|-------------------------------|
| ← → C △ ① I    | localhost:8080/AppIDPJavaEnviror | nment/com.appidp.gamremotelogin?O/ | A2STDbd81a30ce6ec43c38bec394b |
|                |                                  |                                    |                               |
|                |                                  |                                    | Identity Provider             |
|                |                                  |                                    | AppIDP                        |
|                |                                  |                                    | User name                     |
|                |                                  |                                    | Password                      |
|                |                                  |                                    | T assimute                    |
|                |                                  |                                    | SIGN IN                       |
|                |                                  |                                    | FORGOT YOUR PASSWORD?         |
|                |                                  |                                    | OR USE                        |
|                |                                  |                                    |                               |

Al hacer clic en esa opción, vemos que nos redirige al IDP y su login remoto. Procedemos a loguearnos con el usuario que habíamos definido en el IDP.

| <b>-</b> - |   | -  | 1  |    |
|------------|---|----|----|----|
| (70        | n | ρ) | XΙ | ı٢ |
| 95         |   | _  | ~  | -  |

|              |                               | App Client            |                       |                  |       |               |
|--------------|-------------------------------|-----------------------|-----------------------|------------------|-------|---------------|
| GENEXUS      | CER.                          | User                  | USERS ROLES SETTINGS+ |                  | Ā     | Administrator |
| SHOW FILTERS | Users                         | Q Try a Search        |                       |                  | + ADD |               |
|              | User Name<br>nadrien@mail.com | First Name<br>Nicolas | Last Name<br>Adrién   | Authentication   | EDIT  |               |
|              | admin                         | Administrator         | User                  | local            | EDIT  |               |
|              |                               |                       | FIRST/ PREV / NEXT    |                  |       |               |
| -            | _                             | Username              |                       | nadrien@mail.com | _     |               |
|              |                               | EMail                 |                       | nadrien@mail.com |       |               |
|              |                               | First Name            |                       | Nicolas          |       |               |
|              |                               | Last Name             |                       | Adrién           |       |               |
|              |                               |                       |                       |                  |       |               |

Efectivamente vemos como ahora nos redirigió a nuestro Web Panel con la información del usuario logueado.

Si nos dirigimos al Backend de la aplicación cliente, podemos ver como fue creado el usuario que habíamos creado en el IDP con su información.

# **DEMO:** Custom Authentication

Tercer demo: Autenticación Custom.

Parm(in:&StrInput, out:&StrOutput); //&StrInput and &StrOutput are varchar(256)

&Key = '03E1E1AAA58CA19FBA8C4205884ABF28'
&GAMWSLoginIn.FromJson(&StrInput) // &GAMWSLoginIn is &GAMWSLoginInSDT data type

#### //Decrypt parameters

&UserLogin = Decrypt64( &GAMWSLoginIn.GAMUsrLogin, &Key )
&UserPassword = Decrypt64( &GAMWSLoginIn.GAMUsrPwd, &Key )
&GAMWSLoginOut = New GAMWSLoginOutSDT() //&GAMWSLoginOut is &GAMWSLoginOutSDT data type
&GAMWSLoginOut.WSVersion = GAMAutExtWebServiceVersions.GAM10
&GAMWSLoginOut.User = New GAMWSLoginOutUserSDT()

#### Do 'ValidUser'

```
&StrOutput = &GAMWSLoginOut.ToJson()
```

#### Sub 'ValidUser'

```
If &UserLogin = !"user"
If &UserPassword = !"password"
&GAMMSLoginOut.WSStatus = 1
&GAMMSLoginOut.User.Code = !"code"
&GAMMSLoginOut.User.FirstName = !"FirstName"
&GAMMSLoginOut.User.LastName = !"LastName"
&GAMMSLoginOut.User.EMail = !"name2@domain.com"
Do 'GetRoles' //optional
Else
&GAMMSLoginOut.WSStatus = 3
EndIf
Else
&GAMMSLoginOut.WSStatus = 2
EndIf
EndSub
```

```
Sub 'GetRoles'

&GAPMuSLoginOutUserRol = New()

&GAPMuSLoginOutUserRol.RoleCode = "role_1"

&GAPMuSLoginOut.User.Roles.Add(&GAPMuSLoginOutUserRol)

&GAPMuSLoginOutUserRol = New()

&GAPMuSLoginOutUserRol.RoleCode = "role_2"

&GAPMuSLoginOut.User.Roles.Add(&GAPMuSLoginOutUserRol)

EndSub
```

Para realizar una autenticación Custom, debemos crear un procedimiento. En la Wiki de GeneXus pueden encontrar el ejemplo que vemos en pantalla, con una lógica muy simple ya definida. Queda a cargo del desarrollador modificarla bajo sus condiciones.

En primer lugar, vemos que como reglas se definen dos Varchar: uno de entrada y otro de salida, los cuales traerán los datos ingresados por el usuario y devolverán el resultado del login con determinada información del usuario (esto ultimo en caso de éxito por supuesto).

Luego, se define una clave que mas adelante entraremos en detalle, y se desencriptan los parámetros de ese parámetro de entrada procedente de las reglas, además de crearse un data type que será cargado en el parámetro de salida al finalizar.

Posteriormente, en el método **ValidUser** se realiza la validación del nombre de usuario y contraseña, el cual está hecho a modo de ejemplo verificando que el nombre de usuario es "user" y la contraseña es "password". En caso contrario, se devuelven distintos errores según la falla.

Este método debe cambiarse por una lógica de login mas segura y que no haga diferenciación entre los errores según usuario o contraseña.

Opcionalmente, se puede utilizar el método **GetRoles** para definirle determinados roles al usuario logueado.

Este método es de utilidad cuando queremos programar nosotros como validamos

la contraseña de un usuario, ya sea para validarlo contra una base de datos local, contra un LDAP o contra otro lugar donde se encuentren almacenadas las credenciales de los usuarios.

## GeneXus

| GENEXUS             |      |               |                | USERS         | ROLES | SECURITY POLICIES                                  |                | A Administrator |
|---------------------|------|---------------|----------------|---------------|-------|----------------------------------------------------|----------------|-----------------|
| × HIDE FILTERS      | Usei | ſS            | Q Try a Search |               | _     | REPOSITORY CONFIGURATION<br>REPOSITORY CONNECTIONS | н              | - add           |
|                     |      |               |                |               |       | AUTHENTICATION TYPES                               |                |                 |
| GENDER              |      | User Name     |                | First Name    |       | CHANGE PASSWORD<br>CHANGE WORKING REPOSITORY       | Authentication |                 |
| (All) ~             |      | <u>custom</u> |                | FirstName     |       | EVENT SUBSCRIPTIONS<br>GAM CONFIGURATIONS          | custom         | EDIT            |
| AUTHENTICATION TYPE |      | admin         |                | Administrator |       | User                                               | local          | EDIT            |
| (All)               |      | test          |                | Test          |       | GAM                                                | local          | EDIT            |
| ROLE                |      |               |                |               |       | FIRST/ PREV / NEXT                                 |                |                 |

(All)

Ahora que ya contamos con un procedimiento personalizado para la autenticación, debemos configurarlo en GAM.

El primer paso es dirigirse a Authentication Types, y crear uno nuevo de tipo Custom.

| GENEXUS |                                   | USERS ROLES SETTINGS-                              | A Administrator |
|---------|-----------------------------------|----------------------------------------------------|-----------------|
|         | Authentication Type               |                                                    |                 |
|         | Туре                              | Custom                                             | Delete          |
|         | Name*                             | custom                                             |                 |
|         | Function                          | Authentication and Rolos 🗸                         |                 |
|         | Enabled?                          | 8                                                  |                 |
|         | Description                       | Custom Authentication Type                         |                 |
|         | Small image name                  |                                                    |                 |
|         | Big image name                    |                                                    |                 |
|         | Impersonate                       | (none) v                                           |                 |
|         | Enable Two Factor Authentication? | 0                                                  |                 |
|         | JSON version                      | Version 1.0 ~                                      |                 |
|         | Private encription key            | 03E1E1AAA5BCA19FBA8C42058B4ABF Generate Key Custom |                 |
|         | File name*                        | agamlogincustom class                              |                 |
|         | Package                           | com gamcourse                                      |                 |
|         | Class name*                       | agamiogincustom                                    |                 |
|         |                                   | CANCEL CONFIRM                                     |                 |

Aquí, las configuraciones a resaltar son las siguientes:

Función: Permite especificar si queremos que el tipo de autenticación sea Autenticacion y roles, o solo Autenticacion. En nuestro caso dejamos la primer opción.

Private encription key, aquí se debe configurar la clave de cifrado utilizada en el procedimiento para descifrar el usuario y contraseña recibido. Si recuerdan en la slide del procedimiento GeneXus que mostré anteriormente se definía una clave la cual es la que ingresamos en esta propiedad. Esta es útil porque la función de encriptación de GeneXus la utiliza para cifrar el nombre de usuario y contraseña cuando se pasan al programa.

Nombre de archivo: aquí se especifica el nombre del archivo que corresponde al procedimiento externo. En el caso de Java es opcional.

Paquete: aquí se especifica en el caso de modelos Java el mismo valor de propiedad de nombre de paquete de Java, y en el caso de modelos NET el valor de la propiedad de espacio de nombres de la aplicación. Esta propiedad es opcional y depende si el procedimiento o programa utilizado tiene paquete o no.

Finalmente Nombre de la clase, una propiedad obligatoria que especifica el nombre de la clase del procedimiento.

| LOGIN                          |  |
|--------------------------------|--|
| Log on to                      |  |
| Custom Authentication Type 🛛 🗸 |  |
| User name                      |  |
| Password                       |  |

Keep me logged in

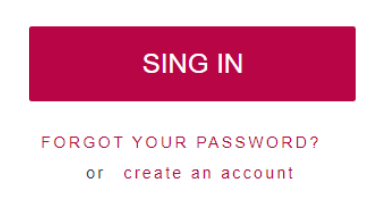

Luego de tener todo configurado, simplemente en nuestro login se setea el tipo de autenticación custom, y se realiza el login.

Un detalle a mencionar, es que en este caso el tipo de autenticación se selecciona a través del combo resaltado debido a que le indicamos que no se redireccione al IDP. En caso contrario, el tipo de autenticación se muestra como un icono en la parte inferior del login como veíamos en la Demo del IDP.

## DEMO: OTP

OTP.

| Repository Configuration           General         Users         Session | EMail                        |             |      |
|--------------------------------------------------------------------------|------------------------------|-------------|------|
| Server Host                                                              | and which can                | Server Port |      |
| Timeout (seconds)                                                        | 20                           | Secure      | 8    |
| Sender email address                                                     | ally page in the goal of the | Sender name | Mail |
| Server require authentication?                                           |                              |             |      |
| User name                                                                | ally "parately appeared on   | Password    |      |
| Send email when user activate ac                                         | count?                       |             |      |
| Send email when user change pas                                          | ssword?                      |             |      |
| Send email when user change em                                           | ail/username?                |             |      |
| Send email for recovery password                                         | ?                            |             |      |

Un requisito previo para hacer funcionar OTP, es que el repositorio debe tener configurado el servicio de mail para enviar los códigos.

Esto se configura en la opción "Configuración del Repositorio" del backend de GAM.

## GeneXus

| GENEXUS             |       |               |                | USERS         | ROLES | SECURITY POLICIES                                  |                | A Administrator |
|---------------------|-------|---------------|----------------|---------------|-------|----------------------------------------------------|----------------|-----------------|
| X HIDE FILTERS      | Users | 5             | Q Try a Search |               |       | REPOSITORY CONFIGURATION<br>REPOSITORY CONNECTIONS | -              | - add           |
| CENDER              |       |               |                |               |       | AUTHENTICATION TYPES                               |                |                 |
| GENDER              |       | User Name     |                | First Name    |       | CHANGE WORKING REPOSITORY                          | Authentication |                 |
| (All) ~             |       | <u>custom</u> |                | FirstName     |       | EVENT SUBSCRIPTIONS<br>GAM CONFIGURATIONS          | custom         | EDIT            |
| AUTHENTICATION TYPE |       | admin         |                | Administrator |       | User                                               | local          | EDIT            |
| (All)               |       | test          |                | Test          |       | GAM                                                | local          | EDIT            |
| ROLE                |       |               |                |               |       | FIRST/ PREV / NEXT                                 |                |                 |

(All)

Ahora si, para definir este tipo de autenticación, todo se realiza y configura nuevamente a través del backend de GAM.

Como en la Demo anterior, nos dirigimos a Authentication Types y damos de alta un nuevo tipo.

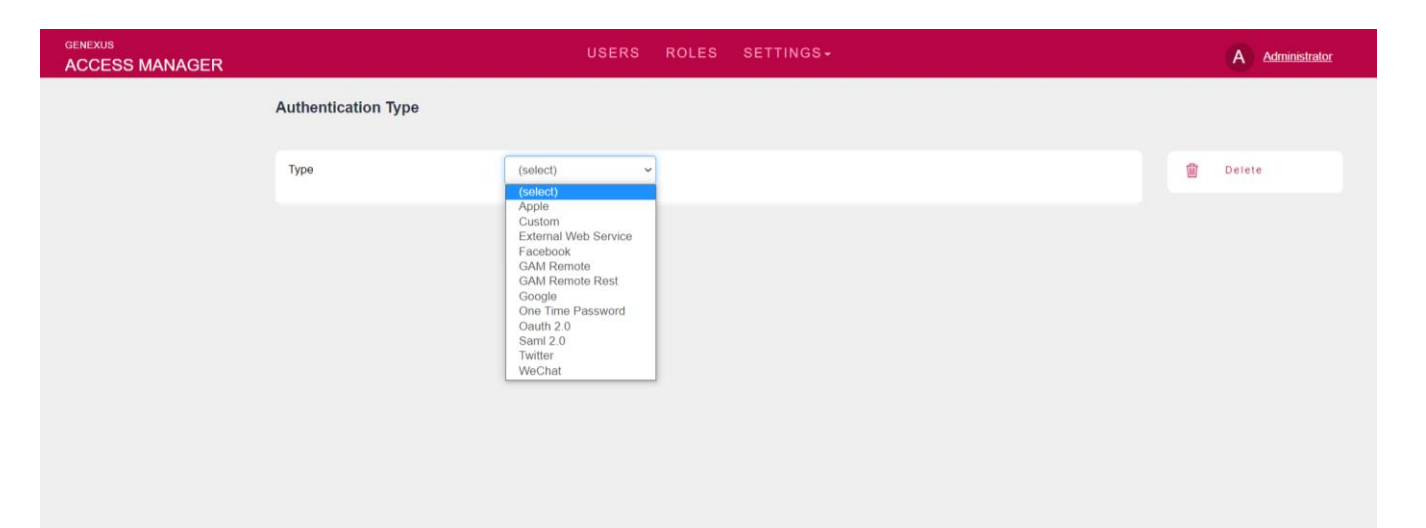

En este caso, seleccionamos el tipo One Time Password.

| GENEXUS |                                      | USERS ROLES SETTINGS- | A Administrator |
|---------|--------------------------------------|-----------------------|-----------------|
|         | Authentication Type                  |                       |                 |
|         | Туре                                 | One Time Password     | Delete          |
|         | Name*                                | otp                   |                 |
|         | Function                             | Only Authentication   |                 |
|         | Enabled?                             | 8                     |                 |
|         | Description                          | One Time Password     |                 |
|         | Small image name                     |                       |                 |
|         | Big image name                       |                       |                 |
|         | Impersonate                          | local v               |                 |
|         | Use For First Factor Authentication? | 8                     |                 |
|         | User validation event                | (none) 👻              |                 |
|         | Code generation type                 | OTP v                 |                 |

Pasemos a describir las propiedades mas importantes:

Impersonate: Aquí se especifica el tipo de autenticación donde los usuarios van a ser validados al usar OTP. Como mencioné anteriormente en el teórico de esto, los usuarios ya deben existir. Este es el único tipo de autenticación que se requiere configurar esta propiedad ya que los usuarios deben existir en la base de datos de GAM.

Usar como autenticación de primer factor: Si no configura esta propiedad, OTP solo podría usarse como un segundo factor. En nuestro caso, lo habilitamos.

| open erated OTP code length 6   erate code only with numbers? 2   e expiration timeout (seconds) 1800   imum daily number of codes 12   iber of unsuccessful retries to<br>the OTP 3   omatic OTP unlock time<br>utes) 60   iber of unsuccessful retries to<br>the of unsuccessful retries to<br>the of the Number of OTP<br>s 3   d code using Email by GAM ~   message subject We have sent the code to access %1   message HTML text To access the application %1 enter the following code: %2   itate code using GAM ~                                                                                                    |                                                                                 |                                                           |
|----------------------------------------------------------------------------------------------------|---------------------------------------------------------------------------------|-----------------------------------------------------------|
| erate code only with numbers?  e expiration timeout (seconds)  1800  inum daily number of codes  12  ther of unsuccessful retries to ther of unsuccessful retries to ther of unsuccessful retr | Autogenerated OTP code length                                                   | 6                                                         |
| e expiration timeout (seconds) 1800   imum daily number of codes 12   ther of unsuccessful retries to<br>the OTP unlock time 3   ober of unsuccessful retries to<br>kueser based on number of OTP 3   to dode using Email by GAM ~   message subject We have sent the code to access %1   message HTML text To access the application %1 enter the following code: %2   atae code using GAM ~                                                                                                    | Generate code only with numbers?                                                | 0                                                         |
| immun daily number of codes 12   the of Unsuccessful retries to 3   omatic OTP unlock time 60   ober of Unsuccessful retries to 3   taber of unsuccessful retries to 3   taber of unsuccessful retries to 3   taber of unsuccessful retries to 3   taber of unsuccessful retries to 3   taber of unsuccessful retries to 3   taber of unsuccessful retries to 3   taber of unsuccessful retries to 3   taber of unsuccessful retries to 3   taber of unsuccessful retries to 3   taber of unsuccessful retries to 3   taber of unsuccessful retries to 10   taber of unsuccessful retries to 10   taber of unsuccessful retries to 10   taber of unsuccessful retries to 12   taber of unsuccessful retries to 12   taber of unsuccessful retries to 12   taber of unsuccessful retries to 12   taber of unsuccessful retries to 12   taber of unsuccessful retries to 12   taber of unsuccessful retries to 12                                                                                                    | Code expiration timeout (seconds)                                               | 1800                                                      |
| ber of unsuccessful retries to 3   ematic OTP unlock time 60   ober of unsuccessful retries to 3   teber of unsuccessful retries to 3   s 3   d code using Email by GAM ~   message subject We have sent the code to access %1   message HTML text To access the application %1 enter the following code: %2   tate code using GAM ~                                                                                                    | Maximum daily number of codes                                                   | 12                                                        |
| smatle OTP unlock time 60   aber of unsuccessful retries to 3   kues based on number of OTP 3   s code using   message subject We have sent the code to access %1   message HTML text To access the application %1 enter the following code: %2   tate code using GAM <                                                                                                    | Number of unsuccessful retries to<br>lock the OTP                               | 3                                                         |
| aber of unsuccessful retries to<br>k user based on number of OTP<br>s     3       d code using     Email by GAM ~       message subject     We have sent the code to access %1       message HTML text     To access the application %1 enter the following code: %2       ate code using     GAM ~                                                                                                    | Automatic OTP unlock time<br>(minutes)                                          | 60                                                        |
| d code using     Email by GAM •       message subject     We have sent the code to access %1       message HTML text     To access the application %1 enter the following code: %2       atte code using     GAM •                                                                                                    | Number of unsuccessful retries to<br>block user based on number of OTP<br>locks | 3                                                         |
| Immessage subject     We have sent the code to access %1       Immessage HTML text     To access the application %1 enter the following code: %2       Inter code using     GAM                                                                                                    | Send code using                                                                 | Email by GAM 🐱                                            |
| To access the application %1 enter the following code: %2                                                                                                    | Mail message subject                                                            | We have sent the code to access %1                        |
| tate code using GAM ~                                                                                                    | Mail message HTML text                                                          | To access the application %1 enter the following code: %2 |
|                                                                                                    | Validate code using                                                             | GAM 👻                                                     |

El resto de las propiedades, se utilizan para definir propiedades del código a enviar y el formato del mail.

En nuestro caso usaremos el por defecto de GAM que es el email, pero recordar que existe la posibilidad del envío del código a través de un SMS. Si el desarrollador decide optar por esta segunda forma, debe implementar y configurar el evento de GAM que luego debe seleccionar en la propiedad "Send code using".

| LOGIN                          |                                                                                                    | LOGIN              |
|--------------------------------|----------------------------------------------------------------------------------------------------|--------------------|
| Log on to<br>One Time Password |                                                                                                    | user               |
| User name                      | We have sent the code to access GAMCourse Mail para mi  To access the application GAMCourse enter the following code: 784693 | Code VALIDATE CODE |
| SEND ME A CODE                 |                                                                                                    | BACK TO LOGIN      |

Finalmente yendo al Login, seleccionamos el tipo OTP, donde vemos que nos pedirá solamente el nombre de usuario para el envío de código. Luego de llegado el código a través del mail, simplemente se ingresa en el login para autenticarse en el sistema.

## DEMO: TOTP

En esta demo, los pasos para configurar un nuevo tipo de autenticación TOTP son prácticamente los mismos que OTP, excepto por una salvedad.

## GeneXus

| GENEXUS             |                      |           |                | USERS         | ROLES                                     | SECURITY POLICIES                                  |                | A <u>Administrator</u> |
|---------------------|----------------------|-----------|----------------|---------------|-------------------------------------------|----------------------------------------------------|----------------|------------------------|
| × HIDE FILTERS      | Users Q Try a Search |           | Q Try a Search |               |                                           | REPOSITORY CONFIGURATION<br>REPOSITORY CONNECTIONS | н              | - add                  |
| 051050              |                      |           |                |               |                                           | AUTHENTICATION TYPES                               |                |                        |
| GENDER              |                      | User Name |                | First Name    |                                           | CHANGE PASSWORD<br>CHANGE WORKING REPOSITORY       | Authentication |                        |
| (All)               |                      | custom    | FirstName      |               | EVENT SUBSCRIPTIONS<br>GAM CONFIGURATIONS | custom                                             | EDIT           |                        |
| AUTHENTICATION TYPE |                      | admin     |                | Administrator |                                           | User                                               | local          | EDIT                   |
| (All) ~             |                      | test      |                | Test          |                                           | GAM                                                | local          | EDIT                   |
| ROLE                |                      |           |                |               |                                           | FIRST/ PREV / NEXT                                 |                |                        |

(All)

Para definir este tipo de autenticación, nuevamente nos dirigimos a Authentication Types y damos de alta un nuevo tipo.

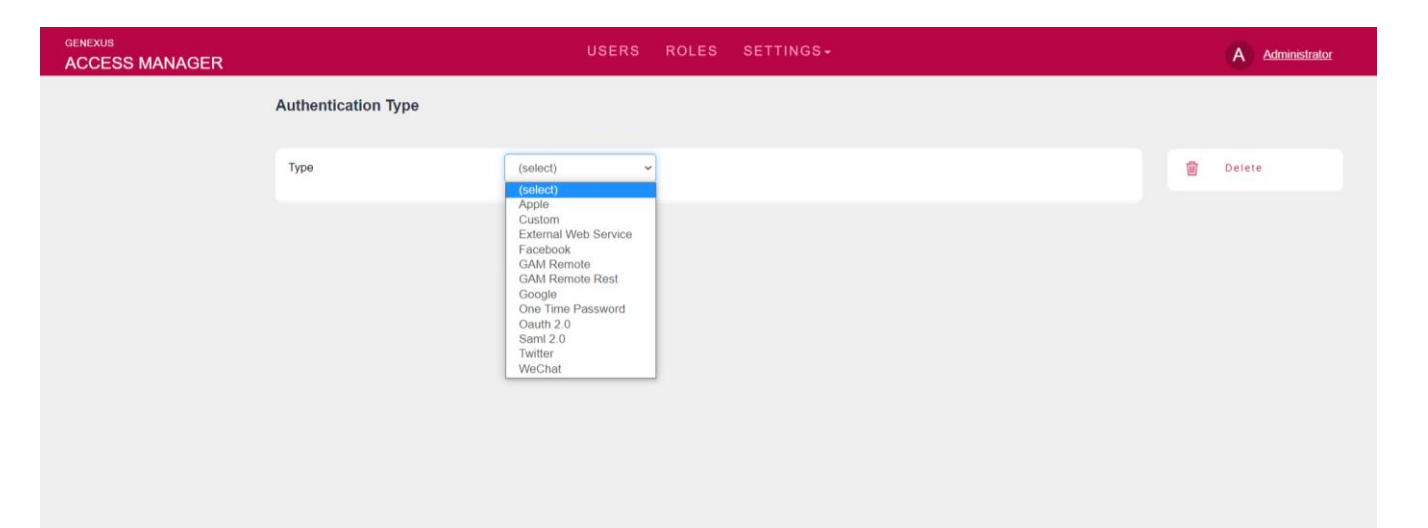

En este caso, también seleccionamos el tipo One Time Password.

#### Code generation type

| TOTP Authenticator | ~ |  |  |  |
|--------------------|---|--|--|--|
| OTP                |   |  |  |  |
| OTP custom         |   |  |  |  |
| TOTP Authenticator |   |  |  |  |
|                    |   |  |  |  |

La diferencia con OTP es la propiedad mostrada en pantalla, donde en este caso elegimos TOTP Authenticator.

El resto de las propiedades son para configuraciones del código que no vienen al caso.

| User                |                                      |                                     |
|---------------------|--------------------------------------|-------------------------------------|
| GUID                | e7483297-a3e3-440e-a543-8b1801d09226 | Edit                                |
| Name Space          | GAMCourse                            | Permissions<br>Roles                |
| Authentication Type | GAM Local                            | Change Password                     |
| User Name*          | test                                 | Unblock OTP Codes                   |
| EMail*              | user@mail.com                        | Enable authenticator<br>Delete User |

Veamos la salvedad mas importante que tiene con OTP.

presionar en Enable authenticator.

Cada usuario debe activar la autenticación a través de sus configuraciones. La diferencia más importante es que este algoritmo del código está basado en el tiempo y los códigos los generan las diferentes aplicaciones autenticadoras.

A efectos de la demo, se creó utilizando el usuario administrador del backend de GAM para un usuario "test" de una aplicación de ejemplo. Los pasos a realizar para esta manera, se basan en dirigirse al usuario en cuestión y

| Enable TOTP authenticator |                  |        |
|---------------------------|------------------|--------|
| User Name                 | test             |        |
| Email                     | user@mail.com    |        |
|                           |                  |        |
| Secret Key                | EQ75LTFDWE62CVQK |        |
| Type a code               |                  |        |
|                           | BACK             | ENABLE |

Una vez allí, se proporcionará el código QR para configurarse en un software o aplicación movil basada en autenticación con contraseña de un solo uso, el cual luego de haberlo leído, nos retornará el código a ingresar en el campo "Type a code".

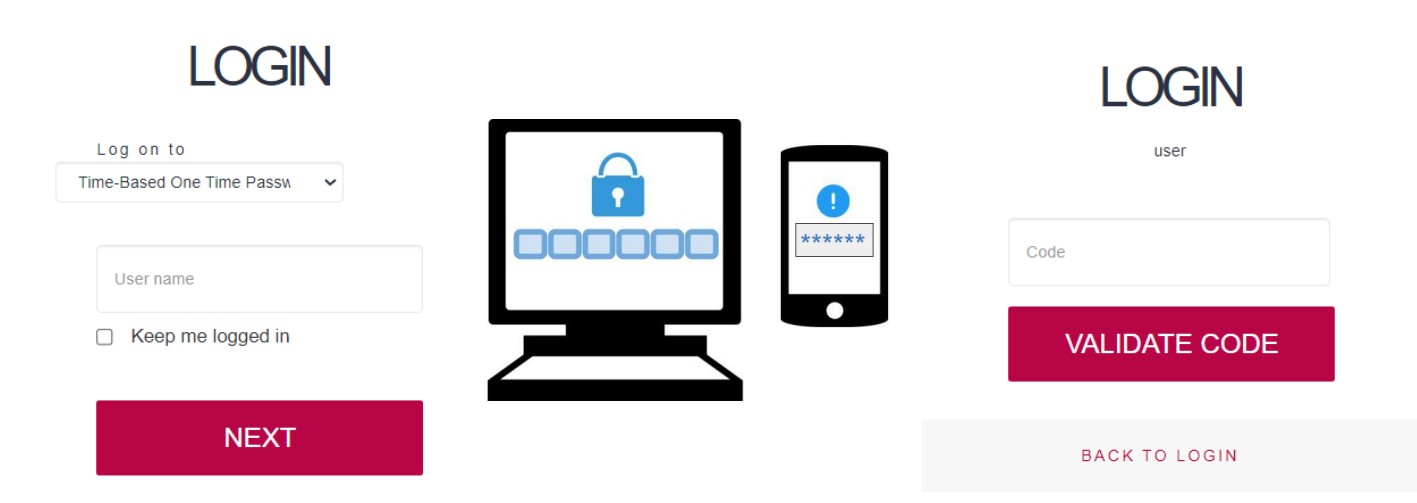

Finalmente el login es igual que todos los tipos anteriores, donde en este caso existe una aplicación intermediaria la cual nos proporciona el código de acceso.

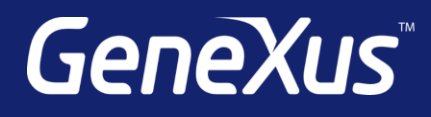

training.genexus.com wiki.genexus.com training.genexus.com/certifications